## Übernahme Termine aus Tobit nach Outlook (Exchange)

## 1. Termine aus Tobit David exportieren

Tobit David.fx Client öffnen.

Den betreffenden Kalender auswählen.

Datei – Datenexport... klicken.

|    |                      | - Deiteri |
|----|----------------------|-----------|
|    | Neu                  | ,         |
| 0  | Offnen               |           |
| А  | Suchen               | F3        |
|    | <u>U</u> mbenennen   | F2        |
| ¥= | Eigenschaften        |           |
|    | Kontextmenü          | F4        |
| ۵  | <u>D</u> rucken      | Strg+P    |
|    | Scanne <u>r</u>      | •         |
| ۹  | Datene <u>x</u> port |           |
|    | Nummer wählen        | F12       |
|    | Zu SysTray-Symbol    |           |

Unter "Einträge" den Zeitraum und unter "Exportart" "Internet Calender Format (ics)" auswählen.

| inträg | e                   |                      |       |   |
|--------|---------------------|----------------------|-------|---|
|        | (⊙ <u>A</u> lle     |                      |       |   |
|        | O <u>M</u> arkierte |                      |       |   |
|        | O Bereich           |                      | -     |   |
|        | Von                 | Samstag 08.12.2012 💌 | 00:00 | × |
|        | Bis                 | Samstag 08.12.2012 👻 | 23:30 | - |
|        | <u>G</u> ruppenk    | alender einschließen |       |   |

• Unter "Ziel" einen Pfad und Dateinamen angeben.

| Feld        | (Tab)                                |   |
|-------------|--------------------------------------|---|
| Eintrag     | (Zeilenumschaltung + Zeilenvorschub) | * |
| Datum/Zeit  | Gemeinsames Feld                     | Ŧ |
|             |                                      |   |
| O Cilpuda u |                                      |   |

## 2. Termine in Outlook importieren

Microsoft Outlook öffnen.

Datei

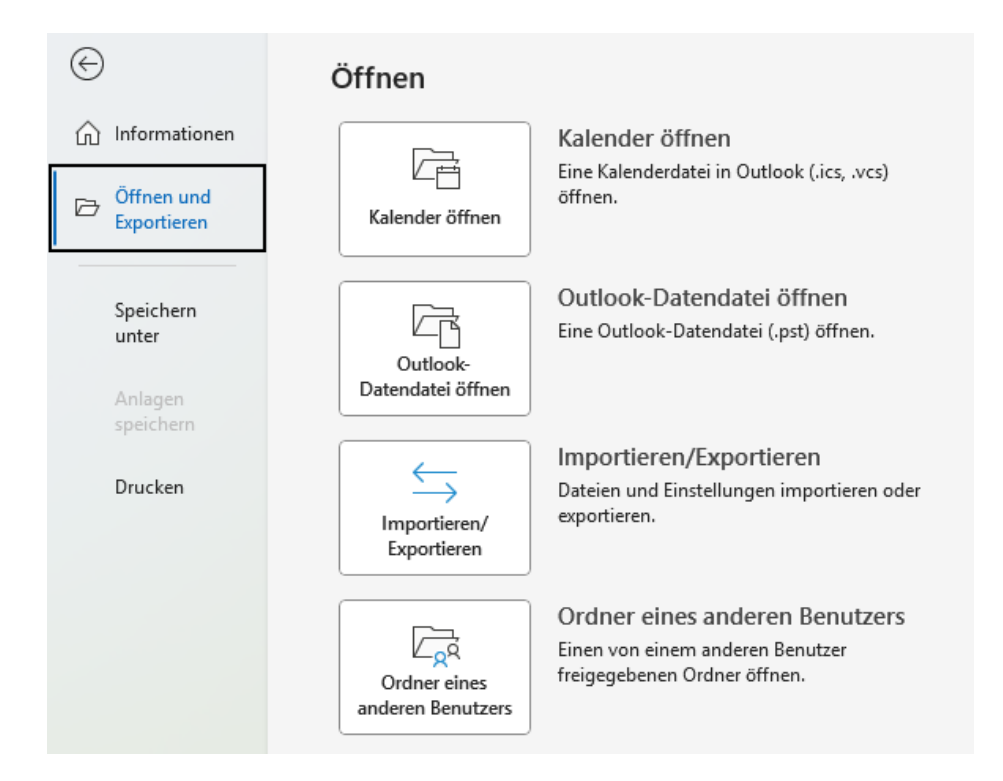

Importieren / Exportieren

Auf "Erweitert" und dann auf "Exportieren" klicken.

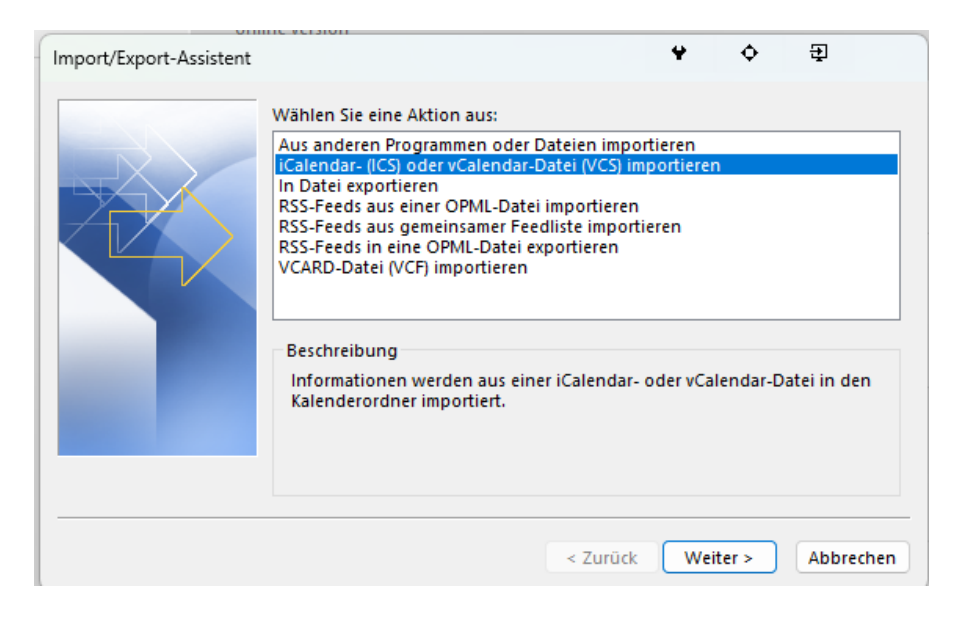

Nach <Weiter> die zuvor in Tobit erstellte Kalender-Datei auswählen.

In der Auswahl auf die Schaltfläche "Importieren" klicken. Dadurch werden die Termine in den persönlichen Kalender des aktuellen Outlook-Benutzers importiert. Alternativ kann man den Kalender auch als neuen Kalender öffnen lassen, in der Listenansicht alle Termine auswählen und so z.B. in den freigegebenen Kalender eines anderen Benutzers kopieren oder verschieben.

| Call dia and Kalandan ala anna Ka | 1                              |           |
|-----------------------------------|--------------------------------|-----------|
| oder sollen seine Elemente in Ihr | en Kalender importiert werden? |           |
|                                   |                                |           |
|                                   | Townshipson                    | Abburgher |